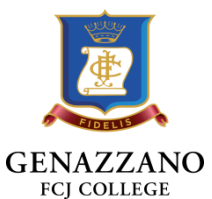

# **Online Payments Portal**

### Help Guide

The details below provide a guide on how to navigate the Online Payment Portal (the 'Portal') and select your tuition fee payment option. Please note that if applicable, the payment plan that you select for this year will continue for subsequent years. Adjustments to your chosen plan may be completed during next year portal process or by requesting assistance through the Finance Department on +613 8862 1234.

\* Note – The single 'Make a Payment' module will be open all year for credit card payments only.

# 1. Accessing the Portal

Click on the tile "Payments & Details" to connect to the payment portal

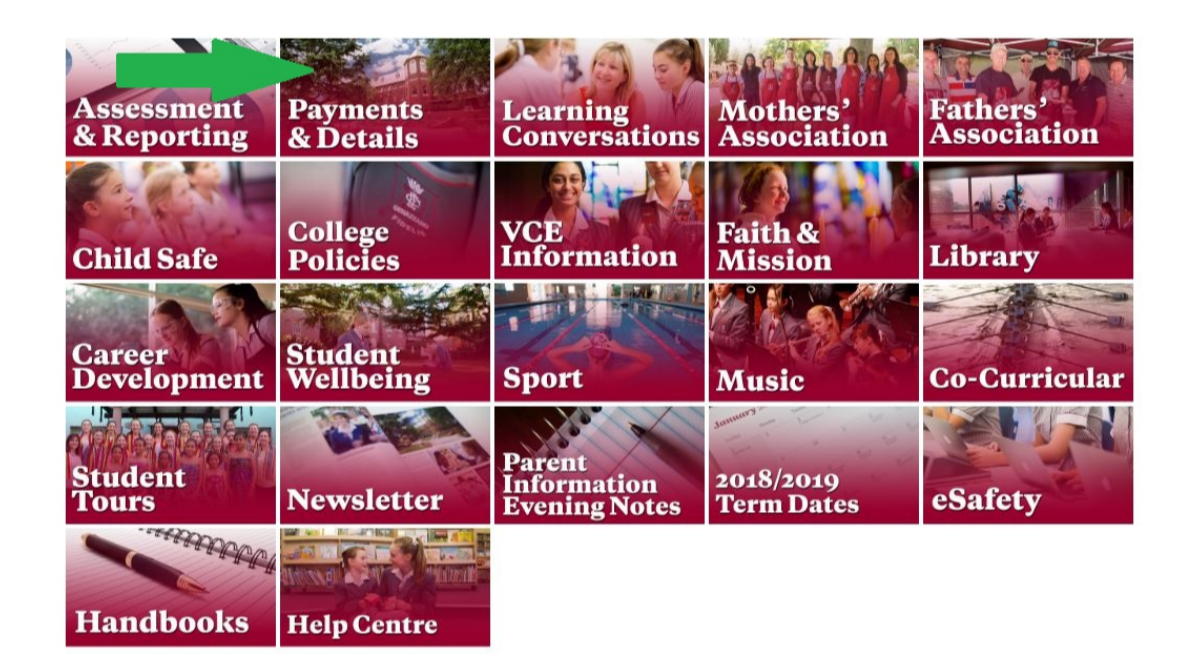

# 2. Welcome and Introduction

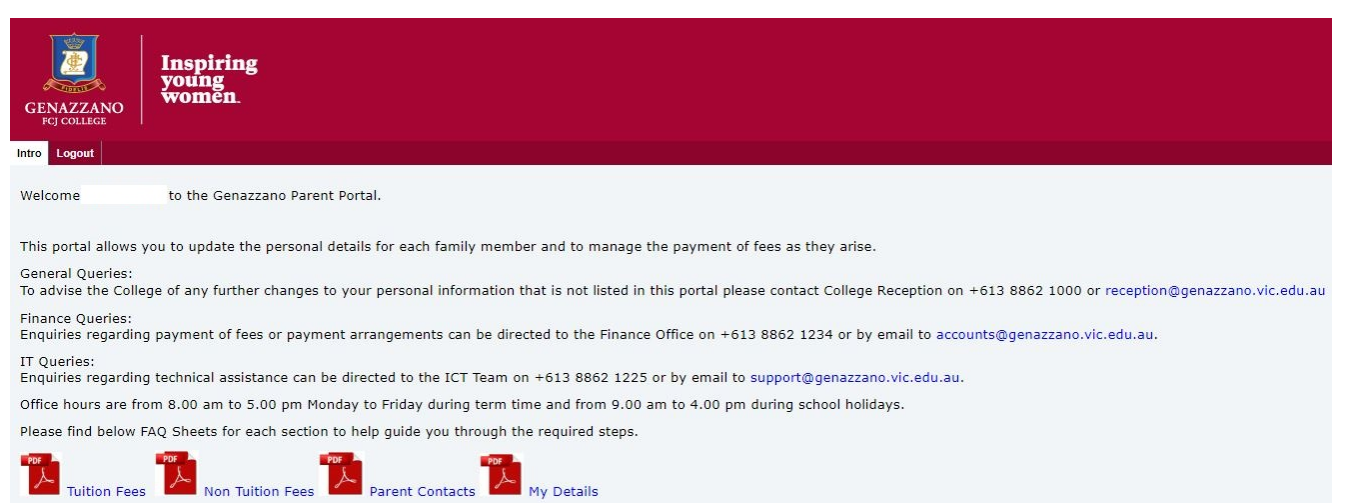

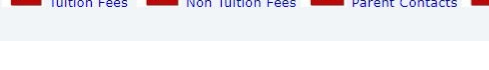

Genazzano FCJ College 301 Cotham Road Kew VIC 3101 Australia

enquiries@genazzano.vic.edu.au genazzano.vic.edu.au

# 3. Finance Portal Options

# (a) Finance

This area of the portal is primarily for information purposes, in particular enabling you to review transaction history and account activity.

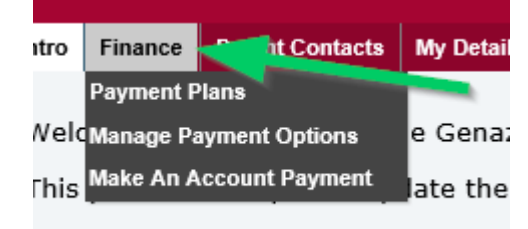

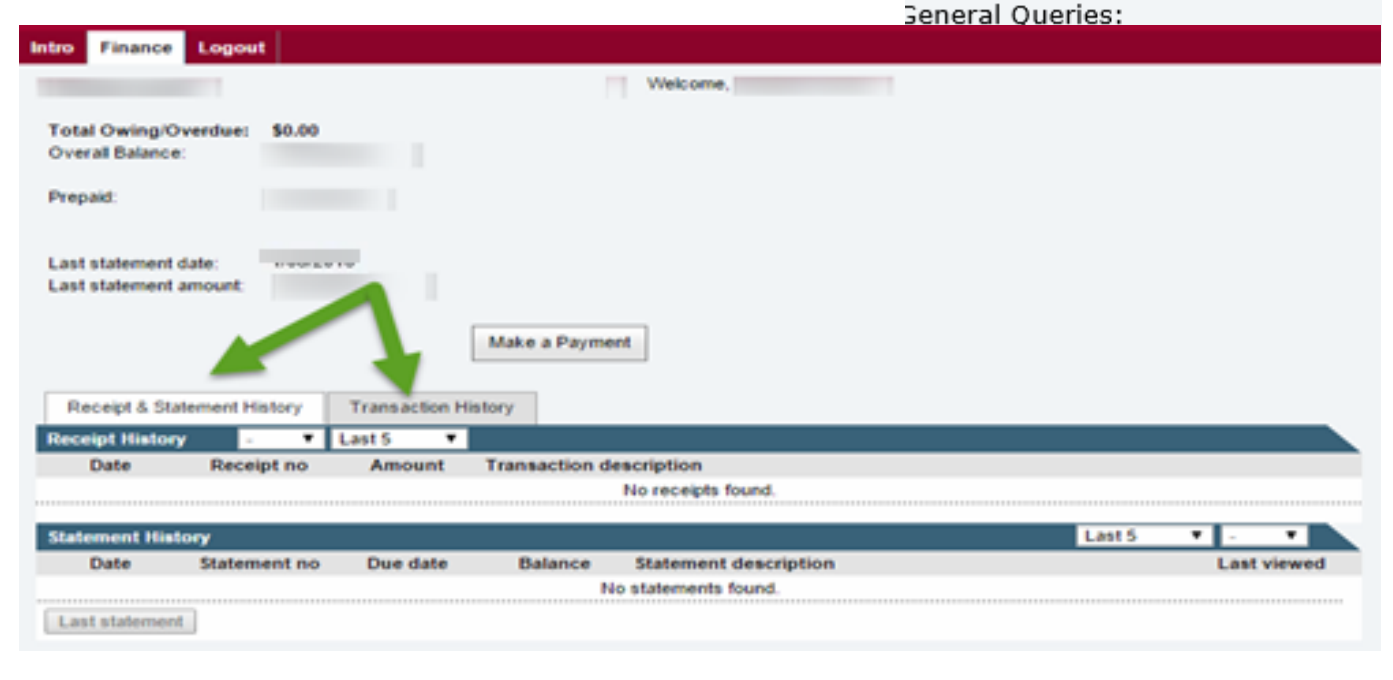

### (b) Nominating your Payment Plan

To access information about your tuition fees and the available payment plans, go to the 'Finance' tab at the top of the Portal Page and then select 'Payment Plans'.

On the 'Payment Plans' screen, you have a choice of payment plans to choose from. Our preference is for the College to administer your fee payments.

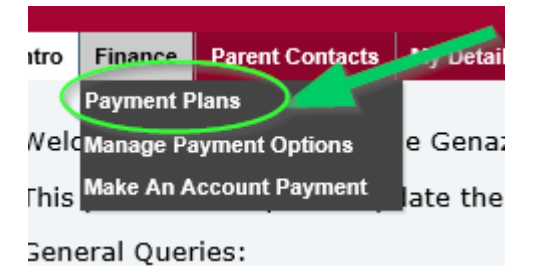

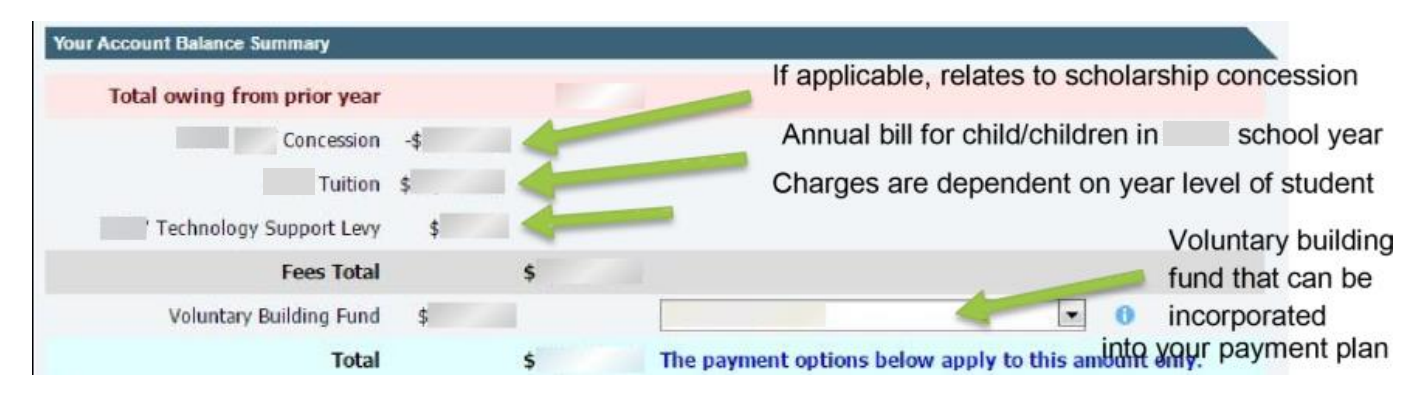

### i) 'Yes' to College Managed Plan

Please select the 'Yes' box if you would like the College to manage your payment plan.

#### Available Payment Methods

Families are required to select a payment plan and method of payment. Preference is given to the College managing these arrangements to assist families each year. Please confirm that you wish to enter into a payment plan agreement:

| Ves Discounts Ava | ailable   |                           | No, I will ad<br>selected payme<br>payment.<br>Discounts Ava | fminister my own fee<br>ent plan, observing th<br>ailable | payments according to my<br>e scheduled due date of each |
|-------------------|-----------|---------------------------|--------------------------------------------------------------|-----------------------------------------------------------|----------------------------------------------------------|
| -                 | Discounts | Fees Total After Discount |                                                              | Discounts                                                 | Fees Total After Discount                                |
| Plan 1 -          |           |                           | Plan 1 -                                                     |                                                           |                                                          |
| Plan 2 -          |           |                           | Plan 2 -                                                     |                                                           |                                                          |
| Plan 3 -          |           |                           | Plan 3 -                                                     |                                                           |                                                          |
| Available Payme   | ent Plans |                           |                                                              |                                                           |                                                          |

Families have three (3) options to choose from to pay the Annual Tuition Fees [Annual, Quarterly or Monthly (10)]. Please select an option below.

| te that if a<br>lan and wil |
|-----------------------------|
| lan and wil                 |
|                             |
|                             |
|                             |
| 5 August                    |
|                             |
| Decembe                     |
|                             |
|                             |
| le                          |

Select a payment plan of your choice. Acknowledge the 'Terms and Conditions' and proceed to the next step. Please note if you have chosen to contribute to the Voluntary Building Fund a payment(s) amount will be adjusted accordingly.

Please review the selection and continue.

| -             |          |        |  |
|---------------|----------|--------|--|
| Deview        | VAULT 66 | ection |  |
| <b>NCAICM</b> | vuui aci | CLIUII |  |
|               |          |        |  |

Please confirm your selection by clicking the continue button.

| You have chosen to have Genazzan | o FCJ College administer payment plan 1<br>(plus, if applicable, your selected Voluntary |
|----------------------------------|------------------------------------------------------------------------------------------|
| Contribution) to be paid on of   | , which includes your % discount                                                         |
| Total fee without discount :     |                                                                                          |
| Back                             | Continue                                                                                 |

Select 'Continue'.

Confirmation of payment will be displayed.

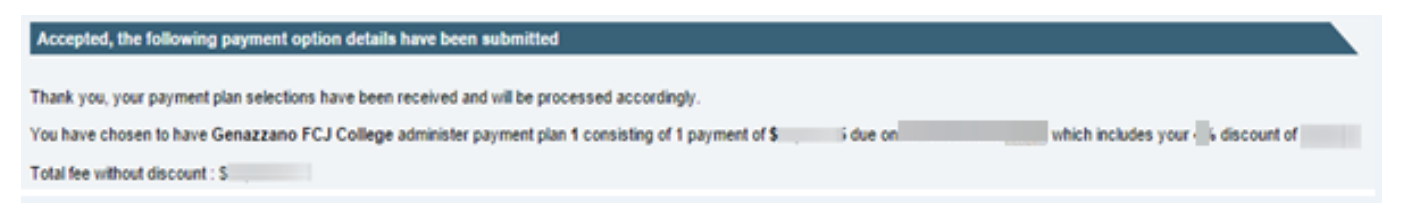

### ii) 'No' to College Managed Plan

By selecting 'No', you are required to administer the payment via BPay, EFT, Cheque or Eftpos/Cash in accordance with the due dates.

Select a payment plan of your choice. Acknowledge the Terms and Conditions and proceed to the next step.

|                                                                                                    | nt Methods                                                                                     |                                                                                                    |                                                                                                    |
|----------------------------------------------------------------------------------------------------|------------------------------------------------------------------------------------------------|----------------------------------------------------------------------------------------------------|----------------------------------------------------------------------------------------------------|
| amilies are requ<br>amilies each yea                                                                         | ired to select a payme<br>r. Please confirm that                                               | ent plan and method of payment. Pr<br>I you wish to enter into a payment p                                                                                                    | eference is given to the College managing these arrangements to assist<br>lan agreement:                                                                                                    |
| Yes Discounts Ava - Plan 1 - Plan 2 - Plan 3 - Available Payme                                               | nilable<br>Discounts<br>ent Plans                                                              | Fees Total After Discount                                                                                                    | <ul> <li>No, I will administer my own fee payments according to my selected payment plan, observing the scheduled due date of each payment.</li> <li>Discounts Available</li> <li>Discounts Fees Total After Discount</li> <li>Plan 1 -</li> <li>Plan 2 -</li> <li>Plan 3 -</li> </ul>                                                                                                    |
| amilies have thre                                                                                            | ee (3) options to choo<br>Single Payment                                                       | se from to pay the Annual Tuition F                                                                                                    | ees [Annual, Quarterly or Monthly (10)]. Please select an option below: Voluntary Contribution =                                                                                                    |
|                                                                                                    |                                                                                                | A single annual payment (less  <br>Voluntary Building contribution h<br>appear on the next payment co                                                                                                    | discount) to be paid on or before November . Please note that if a<br>as been selected then this amount will be added to your payment plan and will<br>nfirmation screen.                                                                                                    |
| Plan 2                                                                                                    | 4 Payments                                                                                     | A single annual payment (less U<br>Voluntary Building contribution h<br>appear on the next payment co<br>Volunta<br>Four quarterly payments to be p                                                                         | discount) to be paid on or before November . Please note that if a<br>as been selected then this amount will be added to your payment plan and will<br>nfirmation screen.<br>ary Contribution =<br>baid on (November ), 15 February (15 May) and 15 August                                                                                                    |
| <ul> <li>Plan 2</li> <li>Plan 3</li> </ul>                                                                   | 4 Payments<br>10 Payments                                                                      | A single annual payment (less i<br>Voluntary Building contribution h<br>appear on the next payment co<br>Volunta<br>Four quarterly payments to be p<br>Volunta<br>10 monthly payments to be paid                            | discount) to be paid on or before November . Please note that if a case been selected then this amount will be added to your payment plan and will infirmation screen.<br>ary Contribution =                                                                                                    |
| <ul> <li>Plan 2</li> <li>Plan 3</li> <li>Submit Selectio</li> </ul>                                          | 4 Payments<br>10 Payments<br>n / Terms & Conditi                                               | A single annual payment (less i<br>Voluntary Building contribution h<br>appear on the next payment co<br>Volunta<br>Four quarterly payments to be p<br>Volunta<br>10 monthly payments to be paid<br>to August 2010.         | discount) to be paid on or before November . Please note that if a as been selected then this amount will be added to your payment plan and will infirmation screen.<br>ary Contribution =                                                                                                    |
| <ul> <li>Plan 2</li> <li>Plan 3</li> <li>Submit Selection</li> <li>I have read, ayment obligation</li> </ul> | 4 Payments<br>10 Payments<br>n / Terms & Conditi<br>understand agree to<br>ons are met to acco | A single annual payment (less i<br>Voluntary Building contribution h<br>appear on the next payment co<br>Volunta<br>Four quarterly payments to be p<br>Volunta<br>10 monthly payments to be paid<br>to August 2005.<br>Cons | discount) to be paid on or before November Please note that if a<br>as been selected then this amount will be added to your payment plan and will<br>infirmation screen.<br>ary Contribution =<br>baid on November N, 15 February N, 15 May and 15 August<br>ary Contribution =<br>on 22 November 2000 and then on the 15th day of each month for December<br>on 22 November 2000 and then on the 15th day of each month for December<br>be College's Fees & Levies / Bursaries Regulations and will ensure all<br>eement with the College. |

| e confirm your s | election by clicking the continu                                    | e button.                                                |                                                |        |
|------------------|---------------------------------------------------------------------|----------------------------------------------------------|------------------------------------------------|--------|
| You have cho     | esen to have <b>Self-</b> administ<br>olus, if applicable, your sel | er payment plan <b>1</b> cons<br>ected Voluntary Contrib | sisting of 1 payment(<br>oution) to be paid on | (s) of |
| November         | , which includes your                                               | % discount of                                            |                                                |        |
| Total fac with   | out discount                                                        |                                                          |                                                |        |

Confirmation screen will show advising payment amount.

| Accepted, your selections have been submitted                                        |        |                                       |  |  |  |
|--------------------------------------------------------------------------------------|--------|---------------------------------------|--|--|--|
| You have chosen to have Self administer payment plan 1 consisting of 1 payment of \$ | due on | , which includes your 🕞 discount of S |  |  |  |
| Total fee without discount : S                                                       |        |                                       |  |  |  |

As you have chosen to self-administer your tuition payment with the College, please ensure you comply with the due dates.

### 4. Manage Payment Options

This allows you to edit, delete and activate your stored credit card/s or direct debit details.

The credit card currently used (if one exists) will have the status of 'confirmed'.

Once 'New Payment Option' is selected, choose the account you wish to connect the details to.

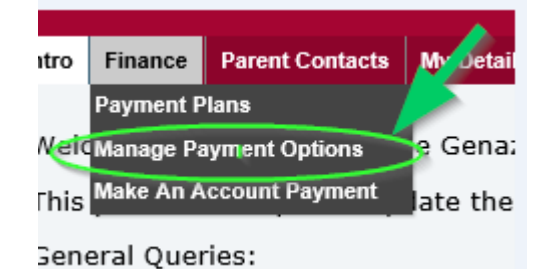

# **Manage Payment Options**

Upon entering the details please click save to submit your first card details. If you wish to add any additional cards, please click on the "New Payment Option" button.

Amex cards attract 1% surcharge

| Cr | edit Card      |                    |                            |                      |              |           |                    |
|----|----------------|--------------------|----------------------------|----------------------|--------------|-----------|--------------------|
|    | Card Type      | Cardholder         | Card Number                | Expiry               | Bank         | Status    |                    |
| 0  | Linked Account | t Name:            |                            |                      |              |           |                    |
|    | Visa Card      |                    |                            |                      |              | Confirmed | Selit Oelete       |
|    |                | To add<br>click "N | card or dire<br>lew Paymen | ct debit<br>t Option | details<br>" |           | New Payment Option |

Select 'Next'

**Genazzano FCJ College** 301 Cotham Road Kew VIC 3101 Australia

| Select which linked account name to store new payment option f |      |
|----------------------------------------------------------------|------|
|                                                                |      |
| Back                                                           | Next |

# (a) Adding a Credit Card

Ensure 'Credit Card' is selected, then choose your card type and continue to enter credit card details and select save.

| Credit Card      Direct De                  | ebit to Bank Account |             |                        |      |
|---------------------------------------------|----------------------|-------------|------------------------|------|
| Credit Card                                 |                      |             |                        |      |
| Card Type                                   | Card Holder's Name   |             |                        |      |
| American Express<br>MasterCard<br>Visa Card |                      |             | Choose card type, then |      |
| Credit Card Number                          | Expiry Month         | Expiry Year |                        |      |
| Cancel                                      |                      |             |                        | Save |

Confirm your payment options are to be submitted.

| ×       |
|---------|
|         |
| Confirm |
|         |

The following confirmation of acceptance will display.

Your credit card will be added to your list of managed stored cards.

| Cı | Card Ty<br>Cardhol<br>Issuing Ba<br>edit Card Num<br>Expiry D | /pe:<br>der:<br>ank:<br>ber:<br>ate: |             |        |          |         |                                                                                                    |
|----|---------------------------------------------------------------|--------------------------------------|-------------|--------|----------|---------|----------------------------------------------------------------------------------------------------|
| re | Card Type                                                     | Cardholder                           | Card Number | Expiry | Bank     | Status  |                                                                                                    |
| Ð  | Linked Accour                                                 | t Name:                              |             |        |          |         |                                                                                                    |
|    | Visa Card                                                     | XXXXXXXX                             | XXXXXXXX    | xxxx   | xxxxxxxx | Pending | Content Content Conten |
|    | Visa Card                                                     | XXXXXXXX                             | XXXXXXXXX   | XXXX   | XXXXXXX  | Pending | Content Content Conten |
|    |                                                               |                                      |             |        |          |         | C New Payment Opti                                                                                                    |

# b) Adding Direct Debit Details

| O Credit Car       | d                           |                       |
|--------------------|-----------------------------|-----------------------|
| Financial Inst     | itution                     | Branch Name           |
| Account Nam<br>BSB | ne (in full)<br>Account No. | Complete Direct Debit |
| Cancel             |                             | Savi                  |

Confirm your payment options are to be submitted.

|                                                            | X       |
|------------------------------------------------------------|---------|
| You are about to submit your payment option details for re | cord.   |
| Cancel                                                     | Confirm |

The following confirmation of acceptance will display.

Your direct debit will be added to your list of managed bank accounts.

| N   | ame of the Fin       | ancial Institution:<br>Branch name:<br>Account Name:<br>BSB:<br>Account No.: |      |           |        |       |           |        |                      |
|-----|----------------------|------------------------------------------------------------------------------|------|-----------|--------|-------|-----------|--------|----------------------|
| Сте | edit Card            |                                                                              |      |           |        |       |           |        |                      |
|     | Card Type            | Cardholder                                                                   | Card | Number    | Expiry | Bank  | Status    |        |                      |
| Ξ   | Linked Account Name: |                                                                              |      |           |        |       |           |        |                      |
|     | Visa Card            |                                                                              |      |           |        |       | Confirmed | 🥜 Edit | Gelete               |
| Dir | ect Debit            |                                                                              |      |           |        |       |           |        |                      |
|     | Bank                 | Account                                                                      | BSB  | Account N | o. B   | ranch | Status    |        |                      |
| Ξ   | Linked Accou         | unt Name:                                                                    |      |           |        |       | In        | la la  |                      |
|     |                      |                                                                              |      |           |        |       | Pending   | 🖉 Edit | Delete               |
|     |                      |                                                                              |      |           |        |       |           |        | O New Payment Option |

# 5. Make a Payment

At any time, you can make an additional payment towards your college accounts using your credit card option only.

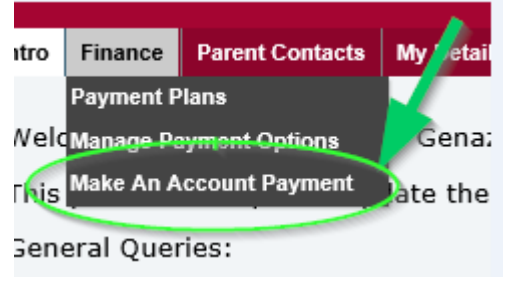

| Make a Payment                                                                                        |      |  | ×    |  |  |  |  |
|----------------------------------------------------------------------------------------------------|------|--|------|--|--|--|--|
| Please note once the payment is clear, your account balance will be updated on the next business day. |      |  |      |  |  |  |  |
| Linked Account Name:                                                                                  |      |  |      |  |  |  |  |
| Total Owing/Overdue:                                                                                  | 0.00 |  |      |  |  |  |  |
| Payment Amount:                                                                                       | 0.00 |  |      |  |  |  |  |
| Totat                                                                                                 | 0.00 |  |      |  |  |  |  |
| Additional Information:                                                                               |      |  |      |  |  |  |  |
| Cancel                                                                                                |      |  | Next |  |  |  |  |

# Queries

If you have any queries, please contact a member of the Finance Office via phone +613 8862 1234 or email: <u>accounts@genazzano.vic.edu.au</u>